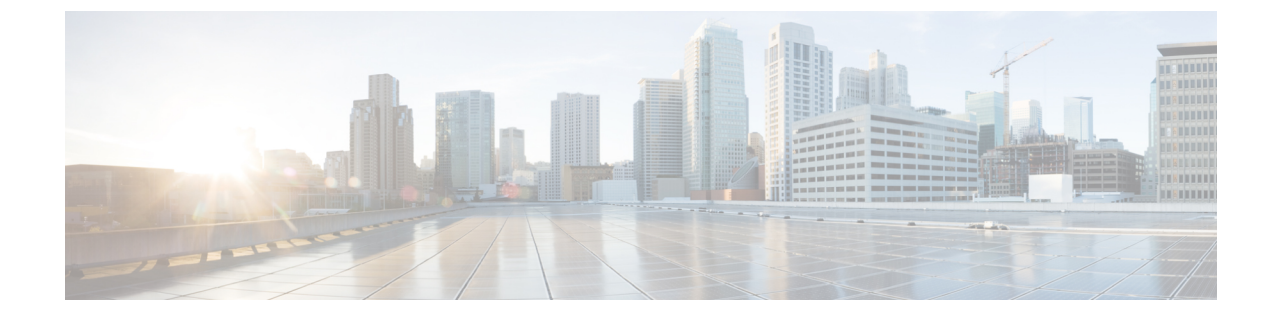

# メディア コントローラ

このセクションでは、DCNM メディア コントローラについて説明します。

(注)

この機能は、Cisco DCNM OVA/ISO のインストールの完了後、メディア コントローラの機能 を明示的にイネーブルにしたときにのみ使用できます。詳細については、『Cisco DCNM Installation Guide』を参照してください。

メディア コントローラ機能をイネーブルにするには、SSH 経由で DCNM OVA/ISO にログオン し、appmgr set-mode media-controller コマンドを使用します。appmgr set-mode media-controller コマンドを実行する前には必ず、appmgr stop dcnm コマンドを使用して DCNM アプリケーショ ンを停止させてください。

POAP を使用して基本設定からデバイスを起動するには、テンプレートを定義し、Cisco DCNM の [Web Client] > [Configure] > [Deploy] > [POAP Definitions] を通じて POAP 定義をパブリッシュ する必要があります。詳細については、「POAP 起動パッド」の項を参照してください。

(注)

メディア コントローラ展開のためのリーフおよびスパインに向けた個別の POAP テンプレー トは、Cisco DCNM ソフトウェアにパッケージされています。

Cisco DCNM サーバを appmgr set-mode media-controller コマンドを使用してメディア コントロー ラモードに設定し、「POAP 起動パッド」の項に記載する手順を実行している場合は、メディア コントローラのテンプレートを表示することができます。Cisco DCNM Web クライアントでは、 必要なテンプレートを選択し、それらを必要に応じて編集することで、POAP 定義をパブリッ シュすることができます。

メディア コントローラ API の詳細については、Cisco DevNet の『Cisco DCNM Media Controller API reference』を参照してください。

- ・メディアコントローラのトポロジ,2ページ
- PMN ホスト, 3 ページ
- フローエイリアス, 6ページ

- ポリシー, 9 ページ
- フローの状態, 17 ページ
- Event, 20 ページ

# メディア コントローラのトポロジ

メディア コントローラのトポロジは、[Web Client] > [Media Controller] > [Topology] ページで表示 できます。このトポロジは、メディア コントローラに特有です。

(注)

この機能が使用可能なのは、インストール処理時に、DCNM メディア コントローラ設定の一 部として、Cisco DCNM サーバ上で appmgr set-mode media-controller コマンドを使用し、メ ディアコントローラをイネーブルにしている場合のみです。

#### クイック検索

検索文字列を入力すると、関連デバイスが強調表示されます。

検索には、条件として次のフィールドが使用できます。[switch or hostname]、[switch or host IP address]、[switch MAC]、および [switch serial number]。

### マルチキャスト グループ

フィールド上で右クリックします(またはリターンキーを押します)。マルチキャストアドレスのリストが表示されます。トポロジの表示が必要なマルチキャストIPアドレスを選択できます。

そのマルチキャストIPアドレスのデバイスと、スパインおよびリーフへのリンクが強調表示されます。動く点線は、メディアコントローラのトポロジにおけるトラフィックの流れを表します。

フロー エイリアス名により、トポロジ内の検索またはフィルタリングができます。マルチキャス ト グループを検索するときは、IP アドレスまたはフロー エイリアス名が使用できます。

### [Show Panel] > [Bandwidth]

[Bandwidth] チェックボックスをオンにすると、スパインおよびリーフによって消費されている帯 域幅が色で表示されます。

- •禄:40%未満
- 黄色:40~80%
- •赤:80%超

表示形式は、送信-受信です。

一般的なメディアコントローラファブリックでは、リーフとスパインとの間にISLリンクが設定 されます。ISLリンクにより、Cisco DCNMは、フローのスティッチングに必要な帯域幅を計算す ることができます。設定に問題があると、Cisco DCNM Bandwidth Manager によって誤ったリンク が特定されることがあります。

Cisco DCNM の帯域幅計算アルゴリズムは、送信者と受信者間で共通するノードの検出を試行します。

### ホスト側リンクでの帯域幅トラッキング

送信者と受信者は、PMNファブリックのリーフスイッチに接続できます。送信者はマルチキャス トフローを開始し、受信者は、そのマルチキャストフローを受信します。マルチキャストが使用 されているため、1つのフローを複数の受信者が受信することができます。送信者は、カメラ、 マイク、再生デバイスなどのデバイスです。受信者は、ビデオモニタ、スピーカー、マルチビュー アなどのデバイスです。

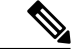

ホストポートの帯域幅のトラッキングは、[Web Client] > [Administration] > [DCNM Server] > [Server Properties] ページの [pmn.host.port.policing.enabled] フィールドでイネーブルまたはディセーブルにできます。デフォルトでは、ホストポートの帯域幅トラッキングはディセーブルになっています。

ホスト側の帯域幅をトラッキングすることができます。この機能を使用して、DCNMは、ホスト 側のリンクで使用可能な帯域幅を超えて、受信者がフローを要求したり、送信者がフローを送信 したりすることを防ぎます。

# PMN ホスト

Cisco DCNM では、メディア コントローラのホストを作成することができます。送信および受信 を行うアクティブなデバイスは、ホストと呼ばれます。ホストは、[Cisco Web Client] > [Media Controller] > [Hosts] で設定できます。

(注)

[PMN Hosts] テーブルは、トラフィックが開始すると、自動的に入力されます。

次の表で、このページに表示されるフィールドを説明します。

### 表 1: PMN ホストに対する操作

| フィールド  | 説明                               |
|--------|----------------------------------|
| Add    | 新規ホストを追加できます。                    |
| Edit   | 選択されたホスト パラメータの表示または編集ができま<br>す。 |
| Delete | ファブリックからホストを削除できます。              |

および 7.0(3)F2(1)

| フィールド  | 説明                                                              |
|--------|-----------------------------------------------------------------|
| Import | ローカル ディレクトリからホスト パラメータをインポー<br>トできます。                           |
| Export | ローカルディレクトリにホストパラメータをエクスポー<br>トできます。<br>エクスポートされるファイルは、.csv形式です。 |

### 表 2: PMN ホスト テーブルのフィールドと説明

| フィールド          | 説明                                      |
|----------------|-----------------------------------------|
| Hostname       | ホストデバイスに設定されている名前を指定し<br>ます。            |
| IP Address     | ホストの IP アドレスを指定します。                     |
| MAC Address    | ホスト スイッチの MAC アドレスを指定しま<br>す。           |
| Switch Name    | スイッチの名前を指定します。                          |
| Interface Name | ホストが関連付けられているスイッチインター<br>フェイスの名前を指定します。 |

この項の構成は、次のとおりです。

# PMN ホストの追加

ホストを追加するには、次の手順を実行します。

- ステップ1 メニューバーから、[Media Controller]>[Hosts]の順に選択します。
- **ステップ2** [Add] ホスト アイコンをクリックします。
- ステップ3 [Add Hosts] ウィンドウで、次のフィールドのパラメータを指定します。
  - Name: ホストデバイスの一意の名前を指定します。
  - IP Address:ホストデバイスの IP アドレスを指定します。
  - (任意) MAC Address:ホストデバイスの MAC アドレスを指定します。

ステップ4 [Save] をクリックしてホストを設定します。

## PMN ホストの編集

ホストパラメータを編集または表示するには、次の手順を実行します。

- ステップ1 メニューバーから、[Media Controller] > [Hosts] の順に選択します。
- ステップ2 編集が必要なホスト名の隣のチェックボックスをオンにします。
- **ステップ3** [Edit] ホスト アイコンをクリックします。
- ステップ4 [Edit Hosts] ウィンドウで、[Name] フィールドおよび [MAC Address] フィールドのパラメータを編集します。
- ステップ5 [Save] をクリックして変更を保存します。ホストのパラメータを元に戻すには、[Cancel] をクリックします。

## PMN ホストの削除

ホストを削除するには、次の手順を実行します。

- ステップ1 メニューバーから、[Media Controller] > [Hosts] の順に選択します。
- **ステップ2** 削除が必要なホスト名の隣のチェックボックスをオンにします。 削除対象のホストは、複数選択できます。
- **ステップ3** [Delete] ホスト アイコンをクリックします。
- **ステップ4** 削除の通知で [Yes] をクリックし、ホストを削除します。このアクションをキャンセルするには、[No] を クリックします。 ホスト削除成功のメッセージがページの下部に表示されます。

## PMN ホストのインポート

ホストをインポートするには、次の手順を実行します。

- ステップ1 メニューバーから、[Media Controller] > [Hosts] の順に選択します。
- **ステップ2** [Import] ホスト アイコンをクリックします。
- ステップ3 ディレクトリを参照し、ホスト設定情報を含むファイルを選択します。
- **ステップ4** [Open] をクリックします。 ホスト設定は、Cisco DCNM Web クライアントの [Media Controller] > [Hosts] にインポートされ、表示され ます。

# PMN ホストのエクスポート

ホストをエクスポートするには、次の手順を実行します。

- ステップ1 メニューバーから、[Media Controller] > [Hosts] の順に選択します。
- **ステップ2** [Export] ホスト アイコンをクリックします。 通知ウィンドウが表示されます。
- ステップ3 自分のディレクトリ上で、ホスト設定ファイルを保存する場所を選択します。

ステップ4 [OK] をクリックします。 ホスト設定ファイルは、ローカルディレクトリにエクスポートされます。ファイル名の後ろには、ファイ ルがエクスポートされた日付が付きます。エクスポートされるファイルの形式は、.csvです。

# フロー エイリアス

フローエイリアス機能を使用すると、マルチキャストグループの名前を指定することができます。マルチキャスト IP アドレスは覚えにくいため、マルチキャスト IP アドレスに名前を割り当てることで、その名前に基づいてポリシーを検索および追加できるようになります。

フローエイリアスの設定は、[Cisco Web Client] > [Media Controller] > [Flow Alias] で行えます。

次の表で、このページに表示されるフィールドを説明します。

| 表 3 : [Flow Alias] テー | ブルのフィー | ルドと説明 |
|-----------------------|--------|-------|
|-----------------------|--------|-------|

| フィールド                | 説明                                |
|----------------------|-----------------------------------|
| Flow Alias           | フローエイリアスの名前を指定します。                |
| Multicast IP Address | トラフィックのマルチキャスト IP アドレスを<br>指定します。 |
| Description          | フローエイリアスに追加されている説明。               |
| Last Updated at      | フローエイリアスが最後に更新された日付を指<br>定します。    |

この項の構成は、次のとおりです。

# フロー エイリアスの追加

フローエイリアスを追加するには、次の手順を実行します。

ステップ1 メニューバーから、[Media Controller] > [Flow Alias] の順に選択します。

**ステップ2** [Add] フロー エイリアス アイコンをクリックします。

ステップ3 [Add Flow Alias] ウィンドウで、次のフィールドのパラメータを指定します。

• Flow Name: 一意のフロー エイリアス名を指定します。

• Multicast IP Address:フローエイリアスにマルチキャスト IP アドレスを指定します。

• Description:フローエイリアスに追加する説明を指定します。

ステップ4 [Save] をクリックしてフローエイリアスを保存します。

## フロー エイリアスの編集

フローエイリアスを編集するには、次の手順を実行します。

- ステップ1 メニューバーから、[Media Controller] > [Flow Alias] の順に選択します。
- **ステップ2** 編集が必要なフローエイリアス名の隣のチェックボックスをオンにします。
- **ステップ3** [Edit] フローエイリアス アイコンをクリックします。
- **ステップ4** [Edit Flow Alias] ウィンドウで、[Name] フィールド、[Multicast IP] フィールド、および [Description] フィー ルドを編集します。
- ステップ5 [Save] をクリックして新しい設定を保存します。

## フロー エイリアスの削除

フローエイリアスを削除するには、次の手順を実行します。

- ステップ1 メニューバーから、[Media Controller] > [Flow Alias] の順に選択します。
- **ステップ2** 削除が必要なフローエイリアスの隣のチェックボックスをオンにします。 削除対象のフローエイリアスは、複数選択できます。
- **ステップ3** [Delete] フロー エイリアス アイコンをクリックします。 フロー エイリアスが削除されます。

# フロー エイリアスのエクスポート

ホストエイリアスをエクスポートするには、次の手順を実行します。

- ステップ1 メニューバーから、[Media Controller] > [Flow Alias] の順に選択します。
- **ステップ2** [Export] フロー エイリアス アイコンをクリックします。 通知ウィンドウが表示されます。
- ステップ3 自分のディレクトリ上で、エイリアス詳細ファイルを保存する場所を選択します。
- **ステップ4** [OK] をクリックします。

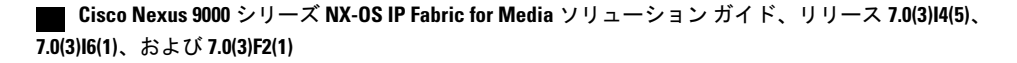

フローエイリアスファイルは、ローカルディレクトリにエクスポートされます。ファイル名の後ろには、 ファイルがエクスポートされた日付が付きます。エクスポートされるファイルの形式は、.csvです。

## フロー エイリアスのインポート

フローエイリアスをインポートするには、次の手順を実行します。

- ステップ1 メニューバーから、[Media Controller] > [Flow Alias] の順に選択します。
- **ステップ2** [Import] フロー エイリアス アイコンをクリックします。
- **ステップ3** ディレクトリを参照し、フローエイリアス設定情報を含むファイルを選択します。
- ステップ4 [Open] をクリックします。 フローエイリアス設定は、Cisco DCNM Web クライアントの [Media Controller] > [Flow Alias] にインポー トされ、表示されます。

ポリシー

# ホストポリシー

ホスト デバイスにポリシーを追加できます。ホスト ポリシーは、[Cisco Web Client] > [Media Controller] > [Policies] > [Host Policies] で設定できます。

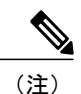

デフォルト以外のホストポリシーは、既知のホストに対してのみ作成できます。

次の表で、このページに表示されるフィールドを説明します。

### 表 4: ホスト ポリシーの操作

| フィールド | 説明                                    |
|-------|---------------------------------------|
| Add   | 新規ホスト ポリシーを追加できます。                    |
| Edit  | 選択されたホスト ポリシー パラメータの表示または編集が<br>できます。 |

| フィールド  | 説明                                             |
|--------|------------------------------------------------|
| Delete | ユーザ定義のホスト ポリシーを削除できます。                         |
|        | (注) デフォルトのポリシーは、すでにデバイスに適用<br>されている場合、編集できません。 |
| Import | 自分のディレクトリからホスト ポリシーをインポートでき<br>ます。             |
| Export | ローカル ディレクトリにホスト ポリシーをエクスポートで<br>きます。           |

### 表 5: ホスト ポリシー テーブルのフィールドと説明

| フィールド              | 説明                                                         |
|--------------------|------------------------------------------------------------|
| Policy Name        | ホストのポリシー名を指定します。                                           |
|                    | デフォルトでは、デフォルトのホストポリシーの[Operation]<br>は [permit] に設定されています。 |
| Host               | ホスト ID を指定します。                                             |
| Multicast IP       | ホストのマルチキャスト IP アドレスを指定します。                                 |
| Host Acting As     | ホスト デバイスの役割を指定します。ホスト デバイスの役<br>割は、次のいずれかです。               |
|                    | • Sender                                                   |
|                    | • Receiver                                                 |
| Operation          | ホストポリシーの動作を指定します。ポリシーには、次の動<br>作があります。                     |
|                    | • Permit                                                   |
|                    | • Deny                                                     |
| Devices Applied To | このポリシーが適用されているデバイスの数を指定します。                                |
| Last Updated       | ホストポリシーが最後に更新された日付と時刻を指定しま<br>す。                           |
|                    | 形式は、曜日 MMM DD YYYY HH:MM:SS タイムゾーンで<br>す。                  |

# Cisco Nexus 9000 シリーズ NX-OS IP Fabric for Media ソリューション ガイド、リリース 7.0(3)I4(5)、7.0(3)I6(1)、および 7.0(3)F2(1)

この項の構成は、次のとおりです。

### ホスト ポリシーの追加

ホストポリシーを追加するには、次の手順を実行します。

手順の概要

- 1. メニューバーから、[Media Controller] > [Policies] > [Host Policies] の順に選択します。
- 2. [Add] ホスト ポリシー アイコンをクリックします。
- 3. [Add Host Policy] ウィンドウで、次のフィールドのパラメータを指定します。
- 4. [Save] をクリックしてホスト ポリシーを設定します。

### 手順の詳細

- ステップ1 メニューバーから、[Media Controller] > [Policies] > [Host Policies] の順に選択します。
- **ステップ2** [Add] ホスト ポリシー アイコンをクリックします。
- ステップ3 [Add Host Policy] ウィンドウで、次のフィールドのパラメータを指定します。
  - Policy Name:フローポリシーに一意のポリシー名を指定します。
  - Host:ポリシーを適用するホストを指定します。 値は、ドロップダウン リストから選択できます。
  - Multicast IP: フローポリシーにマルチキャスト IP アドレスを指定します。
  - Acting As:ホストポリシーが [Sender] または [Receiver] いずれの役割を果たすかを指定します。必要 な値はドロップダウンリストから選択できます。
  - Allow/Deny: ラジオ ボタンから [Allow] または [Deny] のいずれかをクリックし、ポリシーはトラ フィック フローの許可または拒否のいずれを行う必要があるか選択します。

ステップ4 [Save] をクリックしてホスト ポリシーを設定します。

## ホスト ポリシーの編集

ホストポリシーを追加するには、次の手順を実行します。

- ステップ1 メニューバーから、[Media Controller] > [Policies] > [Host Policies] の順に選択します。
- ステップ2 編集が必要なホストポリシー名の隣のチェックボックスをオンにします。
- **ステップ3** [Edit] ホスト ポリシー アイコンをクリックします。
- ステップ4 [Edit Host Policy] ウィンドウで、ポリシーはトラフィックに対して [Allow] または [Deny] いずれの動作を 行うか指定する編集をします。
  - (注) ホストポリシーに加えた変更は、ただちに適用されます。ポリシーがいずれかのデバイスにす でに適用されている場合、その変更は、既存のフローに影響する可能性があります。
- **ステップ5** [Save] をクリックして新しい設定を保存します。

ホスト ポリシーの削除

ホストポリシーを削除するには、次の手順を実行します。

(注)

削除できるのは、ユーザ定義のホスト ポリシーだけです。

- ステップ1 メニューバーから、[Media Controller] > [Policies] > [Host Policies] の順に選択します。
- ステップ2 削除が必要なホストポリシー名の隣のチェックボックスをオンにします。 削除対象のホストポリシーは、複数選択できます。
- **ステップ3** [Delete] ホスト ポリシー アイコンをクリックします。
- ステップ4 削除の通知で [OK] をクリックし、ホスト ポリシーを削除します。[Policy Policies] ページに戻るには、
   [Cancel] をクリックします。
   (注) ホスト ポリシーを削除すると、そのポリシーが適用されていたリーフにポリシーの適用が行われます。
   ホスト ポリシー削除成功のメッセージがページの下部に表示されます。

ホスト ポリシーのインポート

ホストポリシーをインポートするには、次の手順を実行します。

- ステップ1 メニューバーから、[Media Controller] > [Policies] > [Host Policies] の順に選択します。
- **ステップ2** [Import] ホスト ポリシー アイコンをクリックします。
- ステップ3 ディレクトリを参照し、ホストポリシー設定情報を含むファイルを選択します。
- **ステップ4** [Open] をクリックします。 ホストポリシー設定は、Cisco DCNM Web クライアントの [Media Controller] > [Hosts] > [Host Policies] にイ ンポートされ、表示されます。

## ホスト ポリシーのエクスポート

ホストポリシーをエクスポートするには、次の手順を実行します。

- ステップ1 メニューバーから、[Media Controller] > [Policies] > [Host Policies] の順に選択します。
- **ステップ2** [Export] ホスト ポリシー アイコンをクリックします。 通知ウィンドウが表示されます。
- ステップ3 自分のディレクトリ上で、ホストポリシー詳細ファイルを保存する場所を選択します。
- ステップ4 [OK] をクリックします。 ホストポリシーファイルは、ローカルディレクトリにエクスポートされます。ファイル名の後ろには、 ファイルがエクスポートされた日付が付きます。エクスポートされるファイルの形式は、.csvです。

# フロー ポリシー

フロー ポリシーの設定は、[Cisco Web Client] > [Media Controller] > [Policies] > [Flow Policies] で行 えます。

次の表で、このページに表示されるフィールドを説明します。

表 6: フロー ポリシーの操作

| フィールド | 説明                 |
|-------|--------------------|
| Add   | 新規フロー ポリシーを追加できます。 |

| フィールド  | 説明                                    |
|--------|---------------------------------------|
| Edit   | 選択されたフロー ポリシー パラメータの表示<br>または編集ができます。 |
| Delete | ユーザ定義のフローポリシーを削除できます。                 |
| Import | 自分のディレクトリからフローポリシーをイン<br>ポートできます。     |
| Export | ローカル ディレクトリにフロー ポリシーをエ<br>クスポートできます。  |

### 表7: フロー ポリシー テーブルのフィールドと説明

| フィールド        | 説明                                                           |
|--------------|--------------------------------------------------------------|
| Policy Name  | フロー ポリシー名を指定します。                                             |
|              | デフォルトでは、デフォルトのホストポリシー<br>の [Operation] は [permit] に設定されています。 |
| Multicast IP | トラフィックのマルチキャスト IP アドレスを<br>指定します。                            |
| Bandwidth    | トラフィックに割り当てられている帯域幅を指<br>定します。                               |
| QoS/DSCP     | スイッチ定義の QoS ポリシーを指定します。                                      |
| Last Updated | ホストポリシーが最後に更新された日付と時刻<br>を指定します。                             |
|              | 形式は、曜日 MMM DD YYYY HH:MM:SS タイ<br>ムゾーンです。                    |

(注)

- 新しいフロー ポリシーまたは編集されたフロー ポリシーは、次の状況でのみ有効です。
  - ・新しいフローが既存のフローポリシーと一致する場合。
  - 新しいポリシーは追加または編集済みで、そのフローポリシーと一致するフローが期限 切れとなって再形成される場合。

この項の構成は、次のとおりです。

## フロー ポリシーの追加

フローポリシーを追加するには、次の手順を実行します。

- **ステップ1** メニューバーから、[Media Controller] > [Policies] > [Flow Policies] の順に選択します。
- **ステップ2** [Add] フロー ポリシー アイコンをクリックします。
- ステップ3 [Add Flow Policy] ウィンドウで、次のフィールドのパラメータを指定します。
  - Policy Name:フローポリシーに一意のポリシー名を指定します。
  - Multicast IP: フローポリシーにマルチキャスト IP アドレスを指定します。
  - Bandwidth:フローポリシーに割り当てる帯域幅を指定します。ラジオボタンから、[Gbps]または [Mbps]のいずれかを選択します。
- ステップ4 [QoS/DSCP] ドロップダウンリストから、適切な ENUM 値を選択します。
- **ステップ5** [Save] をクリックしてフロー ポリシーを設定します。

## フロー ポリシーの編集

フローポリシーを追加するには、次の手順を実行します。

### 手順の概要

- 1. メニューバーから、[Media Controller] > [Policies] > [Flow Policies] の順に選択します。
- 2. 編集が必要なフローポリシー名の隣のチェックボックスをオンにします。
- 3. [Edit] フロー ポリシー アイコンをクリックします。
- **4.** [Edit Flow Policy] ウィンドウで、[Multicast IP] フィールド、[Bandwidth] フィールド、および [QoS/DSCP] フィールドを編集します。
- 5. [Save] をクリックして新しい設定を保存します。

### 手順の詳細

- ステップ1 メニューバーから、[Media Controller] > [Policies] > [Flow Policies] の順に選択します。
- ステップ2 編集が必要なフローポリシー名の隣のチェックボックスをオンにします。
- ステップ3 [Edit] フロー ポリシー アイコンをクリックします。
- **ステップ4** [Edit Flow Policy] ウィンドウで、[Multicast IP] フィールド、[Bandwidth] フィールド、および [QoS/DSCP] フィールドを編集します。
- ステップ5 [Save] をクリックして新しい設定を保存します。

## フロー ポリシーの削除

フローポリシーを削除するには、次の手順を実行します。

- ステップ1 メニューバーから、[Media Controller] > [Policies] > [Flow Policies] の順に選択します。
- **ステップ2** 削除が必要なフロー ポリシー名の隣のチェックボックスをオンにします。 削除対象のフロー ポリシーは、複数選択できます。
- **ステップ3** [Delete] フロー ポリシー アイコンをクリックします。 フロー ポリシーが削除されます。

## フロー ポリシーのインポート

フローポリシーをインポートするには、次の手順を実行します。

手順の概要

- 1. メニューバーから、[Media Controller] > [Policies] > [Flow Policies] の順に選択します。
- 2. [Import] フロー ポリシー アイコンをクリックします。
- 3. ディレクトリを参照し、フローポリシー設定情報を含むファイルを選択します。
- 4. [Open] をクリックします。

### 手順の詳細

- ステップ1 メニューバーから、[Media Controller] > [Policies] > [Flow Policies] の順に選択します。
- **ステップ2** [Import] フロー ポリシー アイコンをクリックします。
- ステップ3 ディレクトリを参照し、フローポリシー設定情報を含むファイルを選択します。
- **ステップ4** [Open] をクリックします。 フロー ポリシー設定は、Cisco DCNM Web クライアントの [Media Controller] > [Hosts] > [Flow Policies] に インポートされ、表示されます。

フロー ポリシーのエクスポート

ホストポリシーをエクスポートするには、次の手順を実行します。

- ステップ1 メニューバーから、[Media Controller] > [Policies] > [Flow Policies] の順に選択します。
- **ステップ2** [Export] フロー ポリシー アイコンをクリックします。 通知ウィンドウが表示されます。
- ステップ3 自分のディレクトリ上で、フローポリシー詳細ファイルを保存する場所を選択します。
- ステップ4 [OK] をクリックします。 フロー ポリシー ファイルは、ローカル ディレクトリにエクスポートされます。ファイル名の後ろには、 ファイルがエクスポートされた日付が付きます。エクスポートされるファイルの形式は、.csvです。

# フローの状態

Cisco DCNM では、フローの状態を図や統計情報で表示することができます。フローの状態は、 [Cisco Web Client] > [Media Controller] > [Flow Status] で確認できます。

(注)

フローの状態の収集頻度とキャッシュサイズは、[Web Client]>[Administration]>[DCNM Server] > [Server Properties] ページで、それぞれ cisco.pmn-stats-interval コマンドおよび cisco.pmn-stats-cache-size コマンドを使用して確認できます。

次の表で、[Flow Status] タブに表示されるフィールドを説明します。

1

### 表 8 : [Flow Status] タブ

| フィールド               | 説明                                                                                                    |
|---------------------|----------------------------------------------------------------------------------------------------|
| Multicast IP        | フローのマルチキャスト IP アドレスを指定し<br>ます。<br>(注) マルチキャスト IP アドレスの隣の<br>ウェーブ リンクをクリックすると、<br>フローの統計情報が図で表示されま<br>す。                   |
| Flow Alias          | フロー エイリアスの名前を指定します。                                                                                                    |
| Sender              | 送信者 ID を指定します。                                                                                                    |
| Receiver            |                                                                                                    |
| Bandwidth           | トラフィックに割り当てられている帯域幅を指<br>定します。                                                                                            |
| QoS/DSCP            | スイッチ定義の QoS ポリシーを指定します。                                                                                                   |
| Flow Link State     | <ul> <li>(注) [READY] リンク状態をクリックする<br/>と、送信者と受信者のネットワーク<br/>図が表示されます。</li> <li>表示される点線は、トラフィックが流れる方向<br/>を示します。</li> </ul> |
| Policy ID           | マルチキャスト IP に適用されているポリシー<br>ID を指定します。                                                                                     |
| Receiver Start Time | 受信者がデータの受信を開始した時刻を表示し<br>ます。                                                                                              |

次の表で、[Sender Only] タブに表示されるフィールドを説明します。

## 表 9 : **[Sender Only**]タブ

| フィールド        | 説明                         |
|--------------|----------------------------|
| Multicast IP | フローのマルチキャスト IP アドレスを指定します。 |
| Flow Alias   | フロー エイリアスの名前を指定します。        |
| Name         | 送信者 ID を指定します。             |

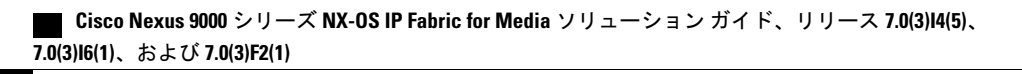

I

| フィールド                    | 説明                                     |
|--------------------------|----------------------------------------|
| Sender Leaf IP           | マルチキャスト フローを開始する送信者の IP<br>アドレスを指定します。 |
| Sender Leaf Name         | 送信者リーフの名前を指定します。                       |
| Sender Ingress Interface | 送信者の入力インターフェイスの名前を指定し<br>ます。           |
| Policy ID                | マルチキャスト IP に適用されているポリシー<br>ID を指定します。  |
| Bandwidth                | トラフィックに割り当てられている帯域幅を指<br>定します。         |
| State                    | フローリンクの状態を指定します。                       |

次の表で、[Receiver Only] タブに表示されるフィールドを説明します。

| 表 10 | : | [Receiver | Only]タ | ブ |
|------|---|-----------|--------|---|
|------|---|-----------|--------|---|

| フィールド               | 説明                                     |
|---------------------|----------------------------------------|
| Multicast IP        | フローのマルチキャスト IP アドレスを指定します。             |
| Flow Alias          | フローエイリアスの名前を指定します。                     |
| Name                | 送信者 ID を指定します。                         |
| Receiver Leaf IP    | マルチキャスト フローを受信する受信者の IP<br>アドレスを指定します。 |
| Receiver Interface  | 送信者インターフェイスの名前を指定します。                  |
| Receiver Leaf Name  | 受信者リーフの名前を指定します。                       |
| Policy ID           | マルチキャスト IP に適用されているポリシー<br>ID を指定します。  |
| Bandwidth           | トラフィックに割り当てられている帯域幅を指<br>定します。         |
| Number of Receivers | トラフィックに割り当てられている受信者の数<br>を指定します。       |

## Cisco Nexus 9000 シリーズ NX-OS IP Fabric for Media ソリューションガイド、リリース 7.0(3)14(5)、7.0(3)16(1)、

統計情報表示エリアの[Show] ドロップダウンリストをクリックすると、統計情報がさまざまな形 式で表示されます。

統計データをエクスポートするには、矢印をクリックします。.csv または .pdf 形式でエクス ポートできます。

Event

(注)

Cisco DCNM では、フローの統計値は DCNM サーバ の内部メモリに保持されます。したがって、DCNM の再起動またはHA 切り替えの後は、以前に収集された値はフロー統計に表示されなくなります。ただし、サーバの再起動またはHA 切り替えの後に収集されたフロー統計情報は表示できます。

DCNMで検出されたスイッチ間のアップリンクより前に新しいフローが参加すると、メッセージ「BW\_UNAVAIL」が表示されます。これは、デバイスの検出後、スイッチ間のアップリンクが DCNM によって検出されると解決します。

# Event

Cisco DCNM では、ホストとフローの間のさまざまなイベントを表示および消去することができ ます。イベントの記録は、[Cisco Web Client] > [Media Controller] > [Events] で行われます。

[PMN Events] テーブルは、リアルタイムで更新されます。

PMN イベントの最大保存数とクリーンアップ頻度は、[Web Client] > [Administration] > [DCNM Server] > [Server Properties] ページの [pmn.rows.limit] フィールドと [pmn.delete.interval] フィールド で、それぞれ指定できます。

次の表で、このページに表示されるフィールドを説明します。

Γ

| フィールド            | 説明                                                                                                    |
|------------------|----------------------------------------------------------------------------------------------------|
| Purge            | 古い、または不要なイベントをクリックし、削除します。                                                                                                   |
|                  | 次のラジオ ボタンのいずれかをクリックし、削除のオプションを<br>選択します。                                                                                     |
|                  | • Max # of Records:削除する必要のあるレコードの最大数を入<br>力します。                                                                              |
|                  | ・#ofDays:イベントを削除する必要がある日数を入力します。                                                                                             |
|                  | • Delete all data from the previous date:日付を指定し、その日より前のデータをすべて削除します。                                                         |
|                  | [Purge]をクリックし、PMNイベントの情報を削除または保持します。                                                                                         |
| Category         | イベントのカテゴリを指定します。                                                                                                    |
| Severity         | イベントの重大度を指定します。                                                                                                    |
| Description      | イベントの説明を指定します。                                                                                                    |
|                  | サンプルとして、説明は次のように表示されます。                                                                                                    |
|                  | Creating flow for FlowRequest: The flowRequest is                                                                            |
|                  | <pre>for hostId:&lt;&gt; hostInterface:&lt;<host id="" int="">&gt; mcastIp:&lt;<multicast< pre=""></multicast<></host></pre> |
|                  | <i>IP&gt;&gt;</i> Is sender role:false originating from switch:< <host address="" ip="">&gt;</host>                          |
|                  |                                                                                                    |
| Impacted Flows   | このイベントの影響を受けるフローを指定します。                                                                                                    |
| Last Update Time | イベントが最後に変更された日付と時刻を指定します。                                                                                                    |
|                  | 形式は、曜日 MMM DD YYYY HH:MM:SS タイムゾーンです。                                                                                        |
| Export           | ローカルディレクトリパスにイベントをダウンロードできます。                                                                                                |
|                  | ファイル名の後ろには、ファイルがエクスポートされた日付が付<br>きます。エクスポートされるファイルの形式は、.xls です。                                                              |
|                  |                                                                                                    |
|                  |                                                                                                    |

Cisco Nexus 9000 シリーズ NX-OS IP Fabric for Media ソリューション ガイド、リリース 7.0(3)I4(5)、 7.0(3)I6(1)、および 7.0(3)F2(1)